## XMTrading 紹介用URLの 取得と提出

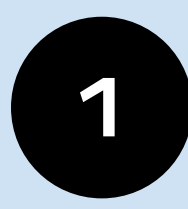

## XMTradingの パートナーページへログインをする

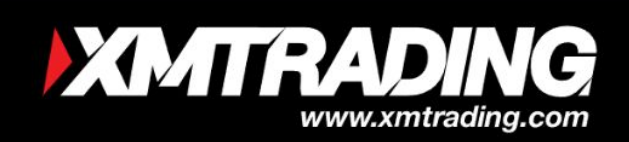

# 1ロット毎に 最高\$15

48,000以上のアフィリエイト様とIB様が

190か国以上がXMTradingをパートナーに選んで います

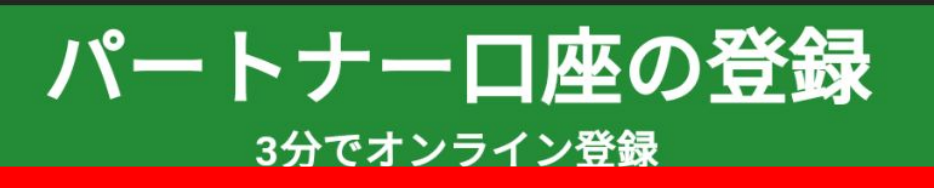

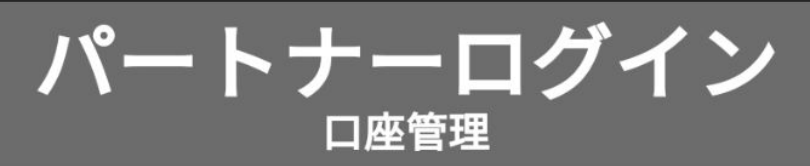

パートナー様に提供する利点

?

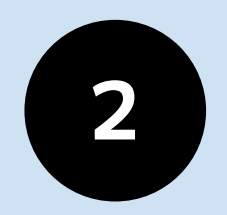

## 上部タブより リンク > <mark>アフィリエイトリンク</mark> を押します

|                                          | 口座残高                   |        | 電子ウォレット ID | XMTrading (Tradexfin Lin | mited) (70439889) | 次のロットリベート支払い | <sup>言語</sup><br>● 日本語 <del>-</del> |
|------------------------------------------|------------------------|--------|------------|--------------------------|-------------------|--------------|-------------------------------------|
| ホームページ キャンペーン 🗸                          | マーケティング素材 ~            | リンクマ   | レポート~      | 出金~                      |                   |              | 2                                   |
| 日本 日本 日本 日本 日本 日本 日本 日本 日本 日本 日本 日本 日本 日 | レベル: プロンズ<br>グレード方法を見る | - アフィリ | エイトリンク     |                          |                   |              |                                     |
|                                          |                        | - サブアフ | ィリエイトリン    | 2                        |                   |              |                                     |
| フィルターリンク                                 |                        |        |            |                          |                   |              | 0                                   |
| キャンペーン:                                  | リンクのタイ                 | プ:     |            | 言語:                      |                   | カテゴリ:        |                                     |
| 原ウのトレーガーナッシックー                           | シーマー ウェブのリ             | ンク     | ~          | 日本語                      |                   | すべて          |                                     |

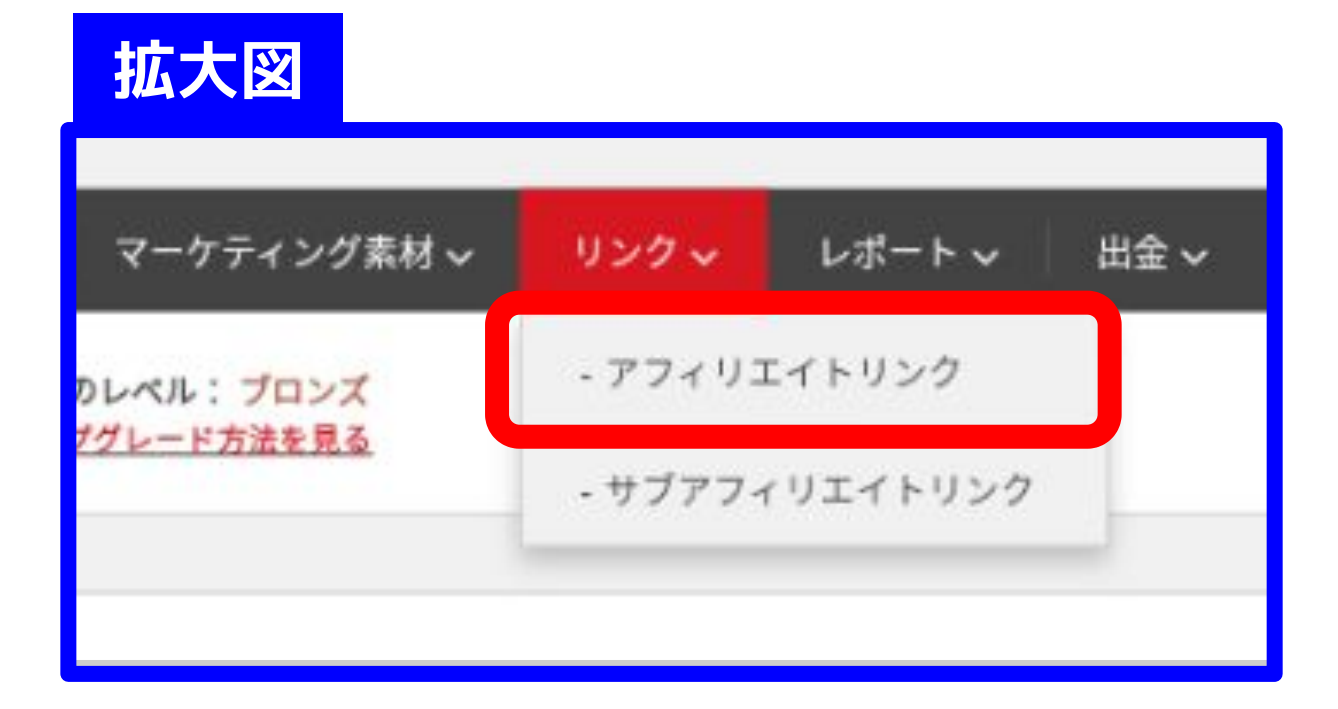

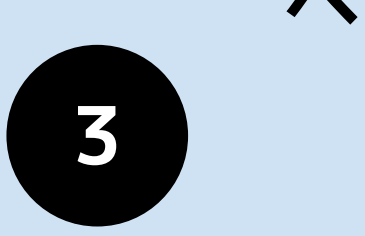

#### ページの「リアルロ座を開設する」 にあるURLをコピーして 必ず保管しておいてください ※次のステップで必要です※

| キャンペーン:          | リンクのタイプ: | 言語:       | カテゴリ:    |         |
|------------------|----------|-----------|----------|---------|
| 既定のトレーダーキャンペーン 〜 | ウェブのリンク  | ~ 日本語     | ~<br>すべて | ~       |
|                  |          |           |          |         |
| トームページ           |          |           |          |         |
| TMLコード:          |          |           |          | 6       |
|                  |          | · · · · · |          |         |
| RL :             |          |           |          | Ø       |
|                  |          |           |          | QR      |
| リアルロ座を開設する       |          |           |          |         |
| TMI 7 - 81       |          |           |          |         |
| time 1 .         |          |           |          | Ø       |
| RL :             |          |           |          |         |
|                  |          |           |          | ର<br>QR |
|                  |          |           |          |         |
|                  |          |           |          |         |
|                  |          |           |          |         |
|                  |          |           |          |         |
|                  | EE       | こあるURI    | コピーレて    |         |
|                  | 保留       | 1.7おい     | てください    |         |
|                  |          |           |          |         |

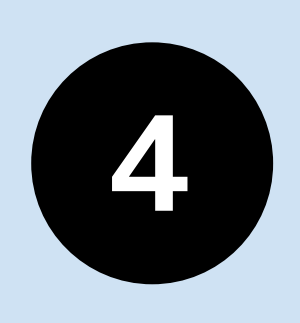

うでコピーしたURLと情報を マニュアルステップ④で 申請してください

#### ③でコピーしたURLは、フォームにある 「紹介用URL」の項目に張り付けてください

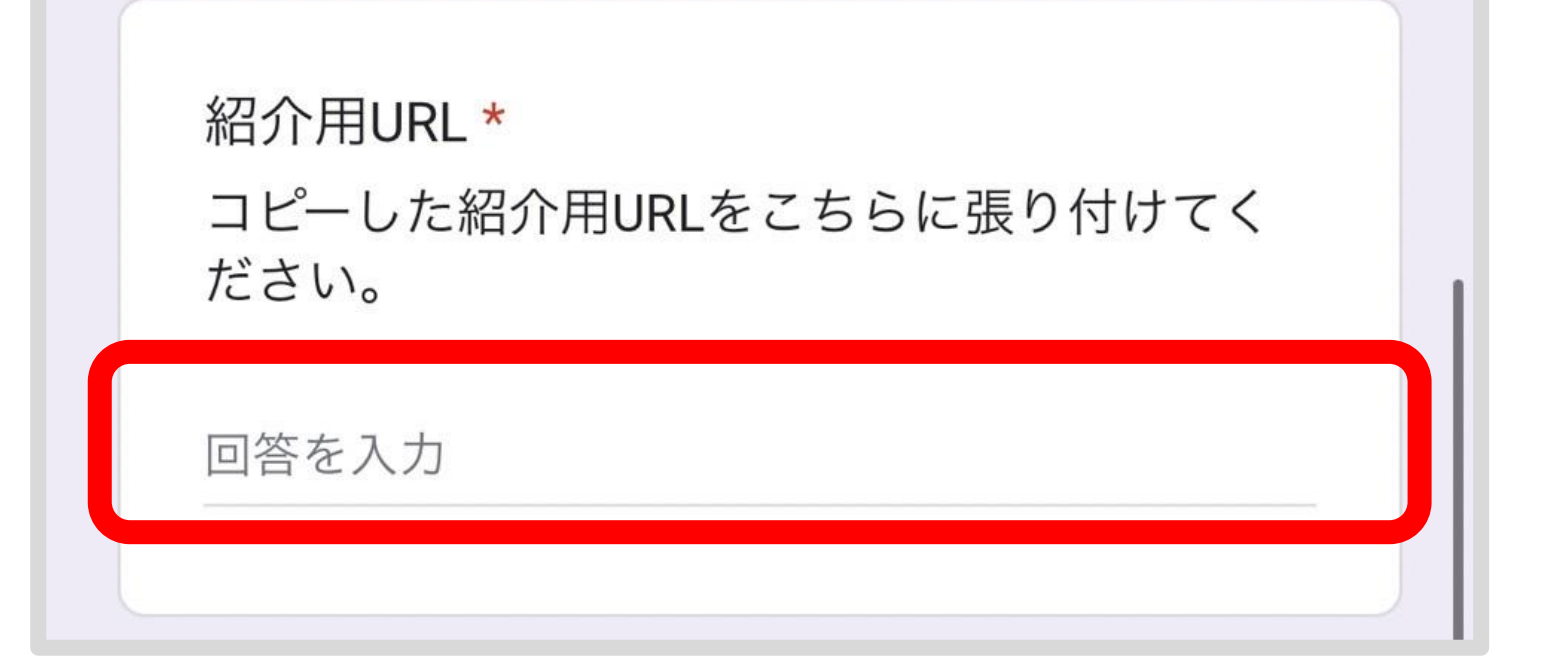

#### 申請後、順に紹介活動に必要な資料等 サポートラインよりお渡しします。

※上記フォームは例です。 実際とデザインが異なる場合がございます。